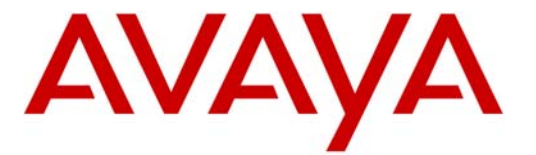

## Configuration Note 88103 – Rev F (6/12)

Avaya CS1000 SIP Integration Directly to Avaya CS1000

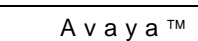

Aura Messaging

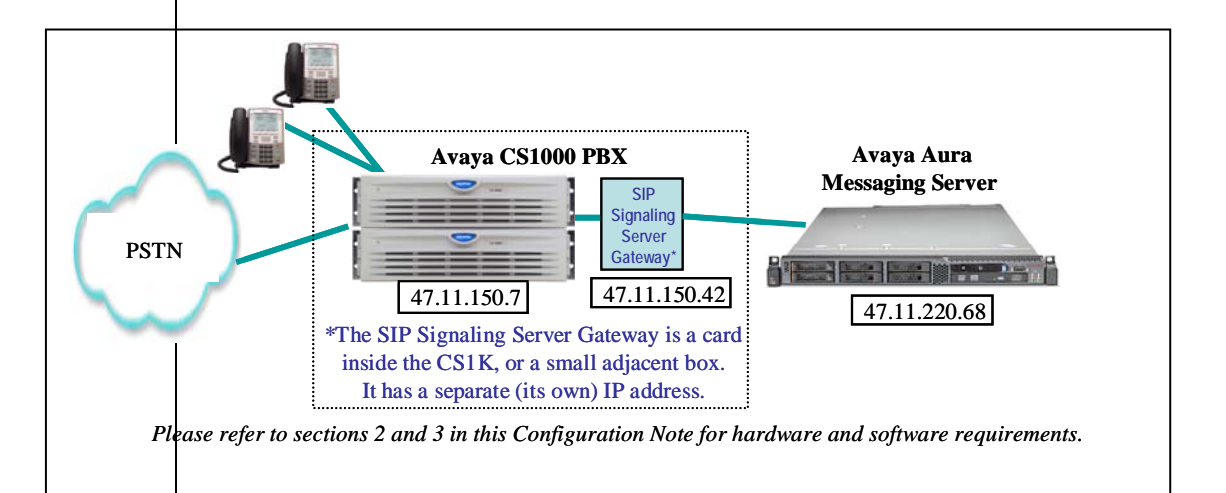

## **Overview**

This Configuration Note is intended for Avaya certified Aura Messaging technicians/engineers who are familiar with Aura Messaging procedures and terminology. It also assumes that you are Avaya certified or very familiar with the features and functionality of the Avaya PBXs supported in this Configuration Note and the SIP protocol.

Use this document in conjunction with *Aura Messaging Installation Guide* and the appropriate *Nortel PBX Guides* mentioned throughout this Config Note. Please read the entire document before attempting any configuration.

## **1.0 METHOD OF INTEGRATION**

The Session Initiation Protocol (SIP) integration provides connectivity with the Avaya PBX CS1000 over a Local Area Network (LAN). The connectivity between the Avaya Aura Messaging Server and the PBX is achieved over an IP-connected SIP trunks. This integration passes call information and MWI using SIP packets.

SIP Trunks allows the Avaya CS1000 PBX and the Avaya Aura Messaging Server to communicate over a LAN. For multiple tandem CS1K connections behind Session Manger, you MUST too use SIP trunk only to interconnect them.

Do not use PRI or H323 trunking.

Disclaimer: Configuration Notes are designed to be a general guide reflecting AVAYA Inc. experience configuring its systems. These notes cannot anticipate every configuration possibility given the inherent variations in all hardware and software products. Please understand that you may experience a problem not detailed in a Configuration Note. If so, please notify the Technical Service Organization at (800) 876-2835, and if appropriate we will include it in our next revision. AVAYA Inc. accepts no responsibility for errors or omissions contained herein.

#### Avaya Aura Messaging Server Requirements

#### 1 Release Note:

Should features of the integration not function optimally when integrated to a PBX or Aura Messaging that may be operating on an unsupported software release as defined Section 2.0 and 3.1, customers will need to upgrade their PBX and/or Aura Messaging to a supported software release.

#### **PBX** hardware requirements

#### **PBX software requirements**

## 2.0 AVAYA AURA MESSAGING SERVER REQUIREMENTS

- Minimum Software releases required <sup>1</sup>:
  - Avaya Aura Messaging 6.0.1
  - RFUs (patches) to be determined

### **3.0 PBX HARDWARE REQUIREMENTS**

Before performing the installation ensure the customer site has had an Avaya Network Assessment and the customer has implemented the recommendations.

- Avaya Communication Server 1000 (CS1000) RIs 6.0
- Avaya Signaling Server for Direct Connect to Avaya Aura Messaging 6.00.18

## 3.1 PBX SOFTWARE REQUIREMENTS

Software <sup>1 (see page 2)</sup>:

- Avaya CS1000 6.00R (updated to the current DEPLIST). Note: "Direct Connect" was only tested under CS1K 6.0. Additional releases can be tested based on market demand/GRIP submissions.
- Avaya Signaling Server for Direct Connect to Avaya Aura Messaging
  - Service Packs Latest
  - -Nortel-cs1000-vtrk-6.00.18.65-90.i386.000.ntl or higher
- VTRUNK SU installed with the following activator patches are required
  - MPLR29593\_1 (activates support for UPDATE of p-assert after call answer)
  - MPLR25946 (PI: SIP Line on CS1000 5.5: Remove MCDN from outgoing INVITE "No Charge and No PLM approval required").

## **3.2 CONNECTIVITY**

• Ethernet LAN connectivity – TCP/IP

#### 3.3 CUSTOMER-PROVIDED EQUIPMENT

Wiring/equipment necessary to support the physical LAN (CAT 5 minimum)

Supported integration features

#### **4.0 SUPPORTED INTEGRATION FEATURES**

[ < ] Items are supported

|                  | System Forward to Personal Greeting<br>All Calls<br>Ring/no answer<br>Busy<br>Busy/No Answer                                                                                                    | [4]<br>[4]<br>[4]                                                                   |
|------------------|----------------------------------------------------------------------------------------------------|-------------------------------------------------------------------------------------|
|                  | Station Forward to Personal Greeting<br>All Calls<br>Ring/no answer<br>Busy                                                                                                    | [^]<br>[^]<br>[^]                                                                   |
|                  | Auto Attendant<br>Call Me / Notify Me<br>Direct Call<br>External Call ID (ANI)<br>Fax<br>Find Me / Reach Me<br>Internal Call ID<br>Message Waiting Indication (MWI)<br>Multiple Call Forward<br>Multiple Greetings<br>N+1<br>Outcalling*<br>Queuing<br>Return to Operator | [Y]<br>[Y]<br>[Y]<br>[Y]<br>[Y]<br>[Y]<br>[Y]<br>[Y]<br>[Y]<br>[Y]                  |
| IMPORTANT:       | PBX options or features not described<br>Note are not supported with this integra<br>options/features not described in this d<br>contact the Avaya Switch Integration p                                                                                                   | in this Configuration<br>ation. To implement<br>locument, please<br>roduct manager. |
| *Outcalling rest | rictions are determined by CS1000 admin                                                                                                    | istration and user CO                                                               |

Classic Nortel "extended" proprietary features such as ESN, DSC and CDP topologies are not supported when connecting to Avaya PBX equipment such as CM or SM & must be disabled.

Multiple CS1K's are supported in a "flat" hierarchy with no overlapping extensions or mailboxes via SIP trunking between the CS1Ks.

DO NOT use H323 or PRI links between the tandem CS1Ks.

## \*\* IMPORTANT \*\*

Encryption (TLS & SRTP) are currently not supported. Please disable "msec" (media security) or leave to "Best Effort" in which case AAM & CS1K will negotiate down to no security.

and user COS

#### 5.0 CONFIGURING THE AVAYA CS1000E

<u>Note</u>: This Configuration Note assumes basic configuration of telephones and SIP trunking to the CS1000 has been completed.

For information on basic configuration please refer to *Communication Server 1000E Installation and Commissioning*. Release 6.0, rev 3.02. Nortel Doc#NN43041-310.

The following tasks must be completed in the following order when programming the PBX to integrate. PBX programming is intended for <u>certified</u> PBX technicians/engineers.

- Log in to CS1000E Element Manager
- Add a **Distant Steering Code** (DSC) for coverage and access to Aura Messaging
- Configure phones to cover\* to the Aura Messaging 'pilot' extension
- Add a route for the Aura Messaging 'pilot' extension

- continued on next page -

PBX Configuration

\*<u>Note</u>: Avaya uses the term "cover" while Nortel uses the term "forward." For purposes of this document they are one in the same.

| Avaya SIP Integration                                                                                                    | 5         |
|----------------------------------------------------------------------------------------------------|-----------|
| <ul> <li>5.1 CONFIGURING THE AVAYA CS1000E USING THE IE BROWSER</li> <li>Open Internet Explorer and enter the IP Address of the CS1000E call server. In the example image below the UF login is <u>https://10.80.50.10/</u></li> <li>Note: IE is the only browser supported for CS1000E UCM</li> <li>This should bring you to the CS1000E Communications Management page.</li> <li>Log in using the appropriate Username and Password.</li> </ul>                                                                                                    | RL to     |
| Unified Communications Management - Microsoft Internet Explorer         Ele       Edt       yew       Favorites       Tools       Help         C       Back       O       Image: Communications Management       Search       Favorites       Image: Communications Management         Address       Image: Communications Management       Image: Communications Management       Imagement       Image: Communications M                                                                                                    | Snagit E' |
| Use this page to access the server by P address. You will need to log in again when switching to another server, even if it is in the same security domain. Important: Oby accounts which have been previously created in the primary security server are allowed. Expired or reset passwords that normally must be changed during login will fail authentication in this mode (use the link to manual password change instead). Local OS-authenticated User IDs cannot be used. Local Cost authenticate of the link to manual password change instead). Local OS-authenticate of the link to manual password change instead). Local OS-authenticate of the link to manual password change instead). Local OS-authenticate of the link to manual password change instead). Local OS-authenticate of the link to manual password change instead). Local OS-authenticate of the link to manual password change instead). Local OS-authenticate of the link to manual password change instead). Local OS-authenticate of the link to manual password change instead). Local OS-authenticate of the link to manual password change instead). Local OS-authenticate of the link to manual password change instead). Local OS-authenticate of the link to manual password change instead). Local OS-authenticate of the link to manual password change instead of the link to manual password change instead of th |           |
| - continued on next page –                                                                                                    |           |
|                                                                                                    |           |
|                                                                                                    |           |

• Once logged in the first screen you will see is the Elements screen. Select the element of type **CS1000**.

| <ul> <li>Network</li> <li>Elements</li> </ul>               | Host Name: interop-cs1000e.int                      | terop.avaya.com Si              | oftware Version: 02   | .00.0055.00(3266) Use     | r Name admin                   |
|-------------------------------------------------------------|-----------------------------------------------------|---------------------------------|-----------------------|---------------------------|--------------------------------|
| — CS 1000 Services<br>IPSec<br>Patches<br>SNMP Profiles     | Elements                                            | to the security framew          | vork, or may be adde  | d as simple hyperlinks. C | lick an element nar            |
| Secure FTP Token<br>Software Deployment<br>– User Services  | Add Edii Del                                        | eie                             |                       |                           | ≣ <u>¤</u> ↔                   |
| Administrative Users<br>External Authentication<br>Password | Element Name     EM on interop-cs1000e              | <u>Element Type</u> ▲<br>CS1000 | <u>Release</u><br>6.0 | Address<br>10.80.51.10    | Description<br>New<br>element. |
| - Security<br>Roles<br>Policies                             | 2 interop-<br>cs1000e.interop.avaya.co<br>(primary) | Linux Base<br><u>m</u>          | 6.0                   | 10.80.50.10               | Base OS<br>element.            |
| Certificates                                                | 3 🔲 10.80.51.13                                     | Media Gateway<br>Controller     | 6.0                   | 10.80.51.13               | New<br>element.                |
| Active Sessions<br>Tools                                    | 4 🔲 10.80.51.12                                     | Media Gateway<br>Controller     | 6.0                   | 10.80.51.12               | New<br>element.                |
| Logs                                                        | NRSM on interop-cs1000                              | e Network Routing               | 6.0                   | 10.80.51.10               | New                            |

#### • ADD A DISTANT STEERING CODE (DSC)

The CS1000E will router callers and subscribers to Aura Messaging using a Distant Steering Code, or DSC. In our example configuration the CS1000E only needs to route calls to CS1000 PBX, which will route the calls to Aura Messaging.

In this configuration, extension **2300** is our pilot number. This is the number used by subscribers to call to retrieve messages, and also the number that the CS1000E will use to cover to voice mail.

To do this we need to add a **Distant Steering Code (DSC)** for any number that starts with **230** and is 4-digits in length. This is shown on the next page. What this does is route any number you dial beginning with 230, for instance 2301, 2302, 2303, etc., to Avaya Aura Messaging.

 To add a DSC, from the left-pane select Electronic
 Switched Network. Then, from the newly displayed rightpanel select Distant Steering Code as indicated below.

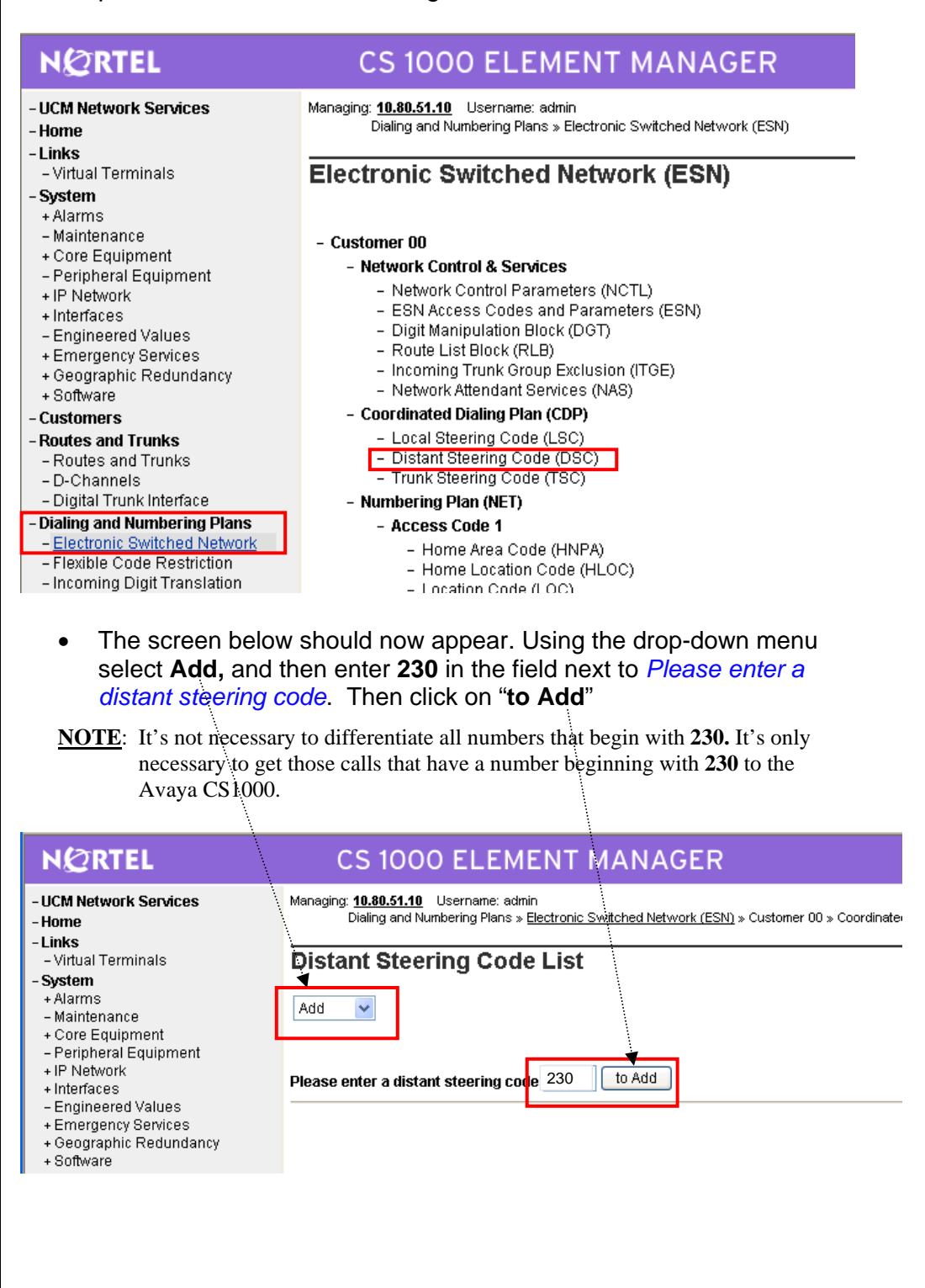

- The **Distant Steering Code** screen should now appear with **230** in the field adjacent **Distant Steering Code (DSC)**.
- Enter the following values and then click on **Submit**:

Flexible Length Number of digits (FLEN): 4 < Maximum length of number starting with 2300> Display (DSP): Local Steering Code (LSC)

Route List accessed for trunk steering code (RLI): 1 <this is the Route List built between the CS1000E Call Server and Signaling Server. In our example, RLI 1 was configured during the installation of the CS1000E>

| Managing: <b>10.80.51.10</b> Username: admin<br>Dialing and Numbering Plans » <u>Electronic Switched Network (ESN)</u> » Customer 00 » Coordir | nated Dialing Plan (CDP) » <u>Distant Steering Code List</u> » Distan |
|----------------------------------------------------------------------------------------------------|-----------------------------------------------------------------------|
| Distant Steering Code                                                                                                    |                                                                       |
| Input Description                                                                                                    | Input Value                                                           |
| Distant Steering Code (DSC):                                                                                                    | 230                                                                   |
| Flexible Length number of digits (FLEN):                                                                                                    | 4 (0-10)                                                              |
| Display (DSP):                                                                                                    | Local Steering Code (LSC)                                             |
| Remote Radio Paging Access (RRPA):                                                                                                    |                                                                       |
| Route List to be accessed for trunk steering code (RLI):                                                                                       | 1 💌                                                                   |
| Collect Call Blocking (CCBA):                                                                                                    |                                                                       |
| maximum 7 digit NPA code allowed (NPA):                                                                                                    |                                                                       |
| maximum 7 digit NXX code allowed (NXX):                                                                                                    |                                                                       |
| Submit Refresh Delete Cancel                                                                                                    |                                                                       |

## 5.2 CONFIGURING THE CS1000 RLS 6.0 TRUNK GATEWAY

## **<u>NOTE</u>: A SIP SIGNALING SERVER GATEWAY IS REQUIRED TO CONNECT THE CS1000 DIRECTLY TO AVAYA AURA MESSAGING.**

- From the UCM main menu, click on <u>Nodes: Servers, Media</u> <u>Cards</u> and select the SIP Gateway that connects to AVAYA AURA MESSAGING.
- Enter the following values. You will need to scroll down the screen to enter all values. Once complete click on **Save**:

SIP Domain: *your.domain.name* <In our example screen we show "*interop.com*" Please note that your domain may be different. Please consult with your company's network administrator>

TLS Security: Disabled

1

| NØRTEL                                                                                                    | CS 1000 ELEMEN                                                                                                    | NT MANAGER                                                                                                    |                                       |
|----------------------------------------------------------------------------------------------------|----------------------------------------------------------------------------------------------------|----------------------------------------------------------------------------------------------------|---------------------------------------|
| - UCM Network Services<br>- Home<br>- Links<br>- Virtual Terminals                                                                                                    | Managing: 47.11.150.7 Username: admin<br>System » IP Network » IP Telephony Nodes<br>Node ID: 1102 - Virtual Trunk Gatew                                                  | ء<br>way Configuration Details                                                                                                    |                                       |
| - System                                                                                                    | General I SIP Gateway Settings I SIP Gateway                                                                                                    | Services LH 323 Gateway Settings                                                                                                    |                                       |
| + Alarms<br>- Maintenance<br>+ Core Equipment<br>- Peripheral Equipment                                                                                                    | Vtrk Gateway Appl                                                                                                    | variance   Friese outcome commerce<br>Mication: ☑ Enable gateway service on this Node<br>Virtual Trunk Network Health Monitor                                                                                                    | • • • • • • • • • • • • • • • • • • • |
| Nodes: Servers. Media Cards     Maintenance and Reports     Media Gateways     Zones     Host and Route Tables     Host and Route Tables     Network Address Translation (N-     QoS Thresholds     Personal Directories     Unicode Name Directory     Interfaces     Emgineered Values     Emgrepncy Services     Econorie Redundancy | Vtrk Gateway Application: SIPGw and H<br>SIP Domain name: interop.com<br>Local SIP Port: 5060<br>Gateway endpoint name: avayass<br>Gateway password:<br>H.323 (D: avayass | 1.323Gw       Image: Constraint of the image: Constraint of the image: Constraint |                                       |
| Software     Customers     Routes and Trunks     Routes and Trunks     Dochannels     Dicital Trunk Interface                                                                                                    | Enable failsafe NRS:  SIP Gateway Settings LS Security: Security Disabled                                                                                                 | >                                                                                                    |                                       |
| - Dialing and Numbering Plans                                                                                                    | * Required Value. N                                                                                                    | Note: Changes made on this page will NOT be Save Car<br>transmitted until the Node is also saved.                                                                                                    | ncel                                  |

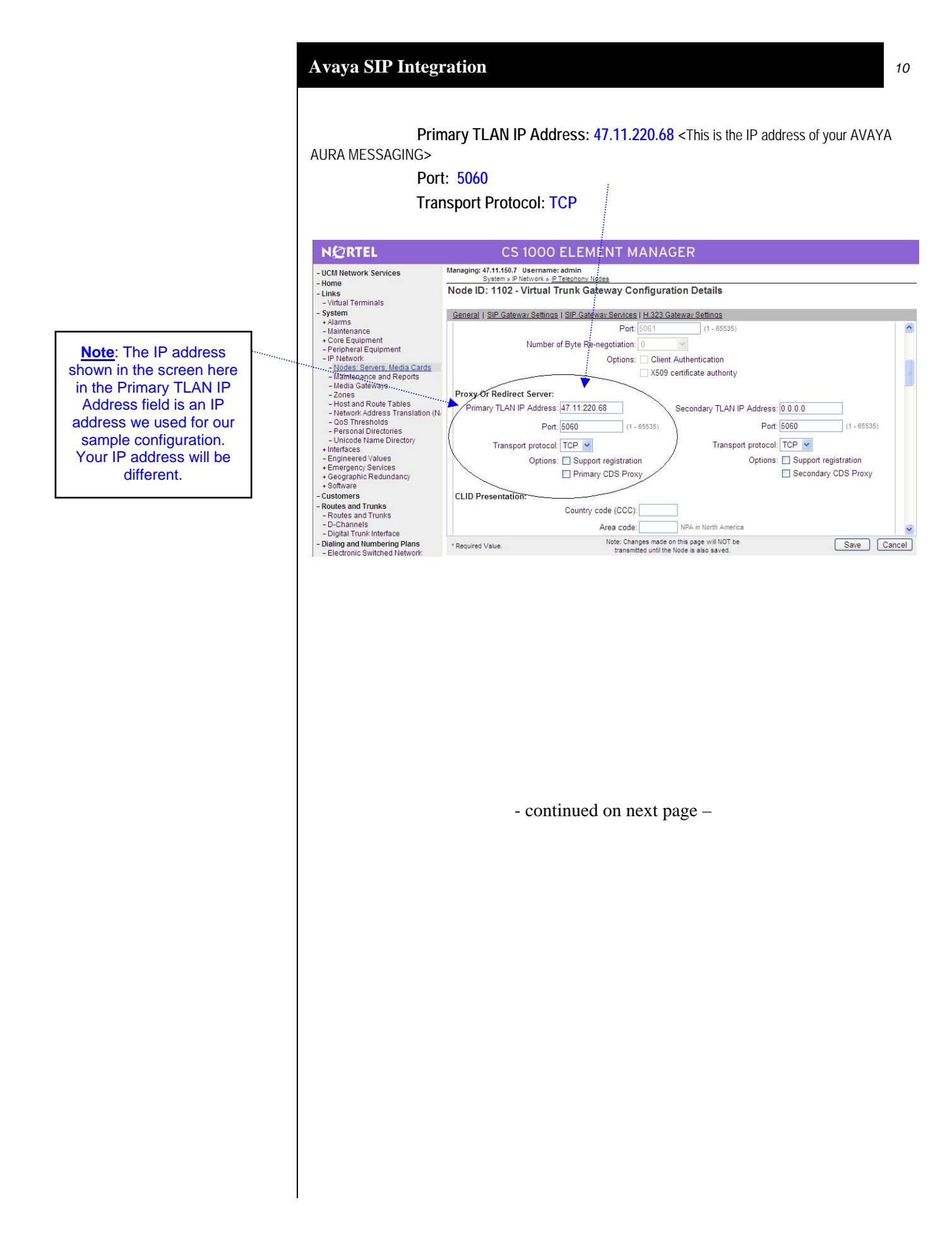

The above information is provided by AVAYA Inc. as a guideline. See disclaimer on page 1

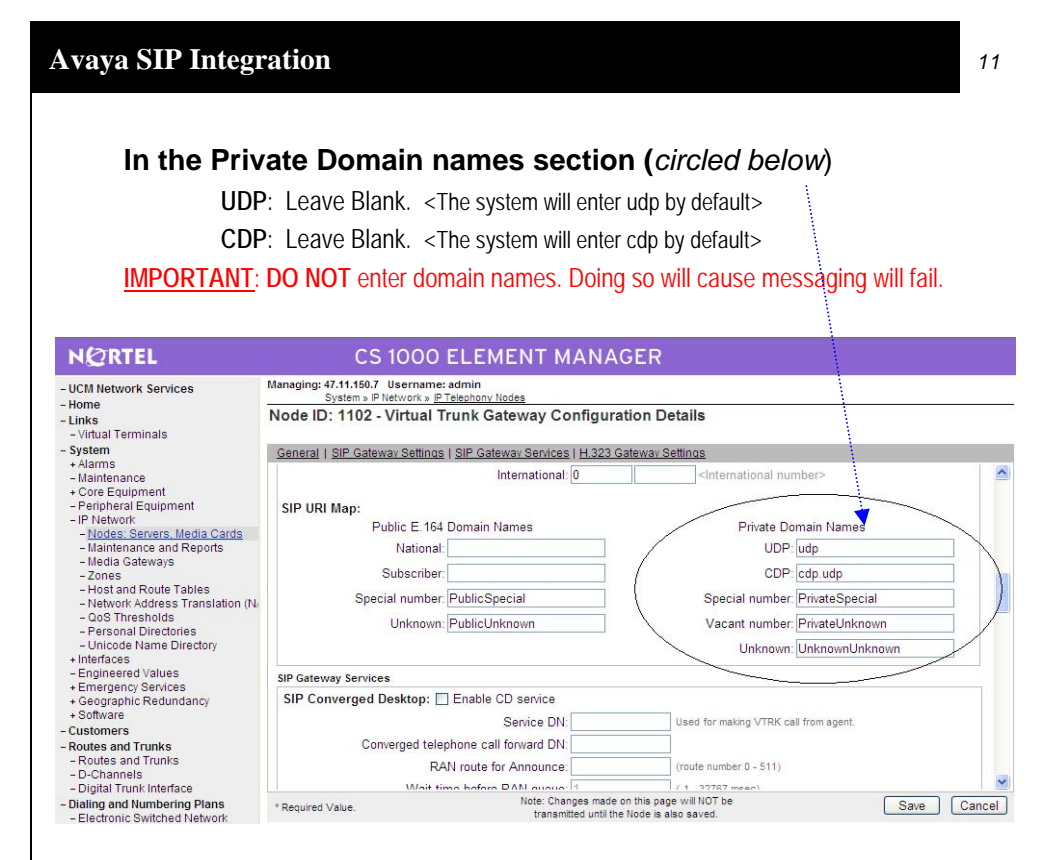

SRTP (Media Security) at Trunk Level (To AVAYA AURA MESSAGING) must be set to MSNV or disabled.

- From the UCM main menu, click on <u>Routes and Trunks</u>, then <u>Customer</u>, <u>Route</u>, <u>Trunks</u> to configure the Class of Service.
- Click Edit / Click Edit Class of Service.
- For SRTP: Media Security (CLS) should be set to *Media Security Never (MSNV)* using the drop down menu as circled below. Repeat this for all the trunks in the route.

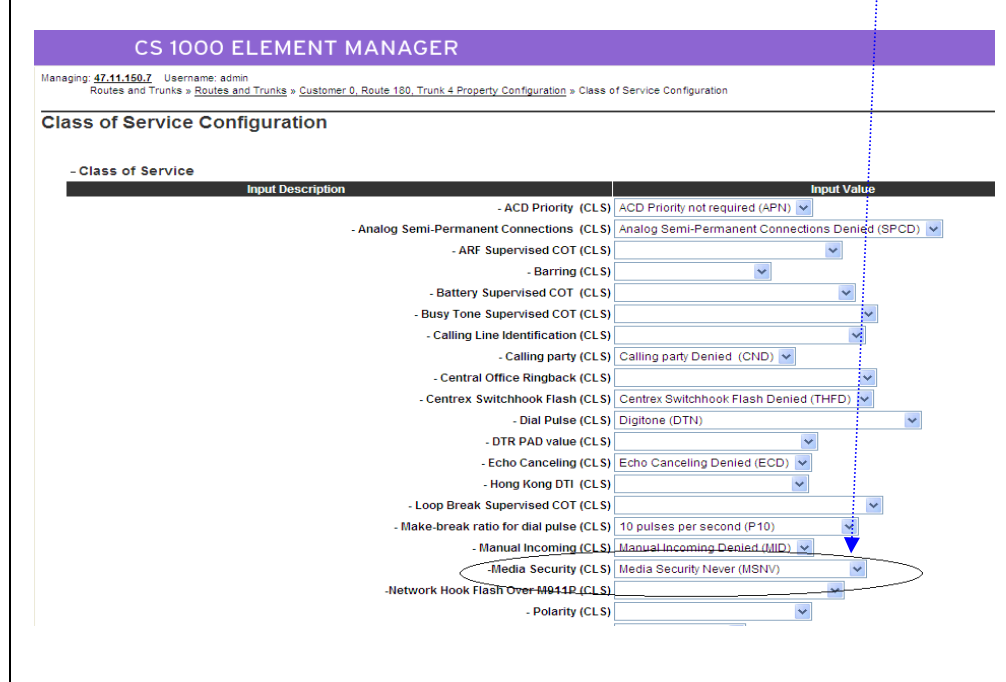

<u>Note</u>: On the CS1000 you must configure all the stations/sets so they forward calls to the Avaya Aura Messaging Server. To do this you use LD11.

LD 11 – (Select the set type and associated TN number) FDN: 2300 (AVAYA AURA MESSAGING Pilot Number) Hunt: 2300 (AVAYA AURA MESSAGING Pilot Number)

**Configuring the Aura** 

**Messaging Server** 

#### 6.0 Configuring the AURA Messaging Server

Configuring the AMS platform for proper PBX integration requires that the parameters are set as indicated in the screens below.

• When you first login to the Avaya Aura Messaging Server you will see the System Management Interface screen shown below.

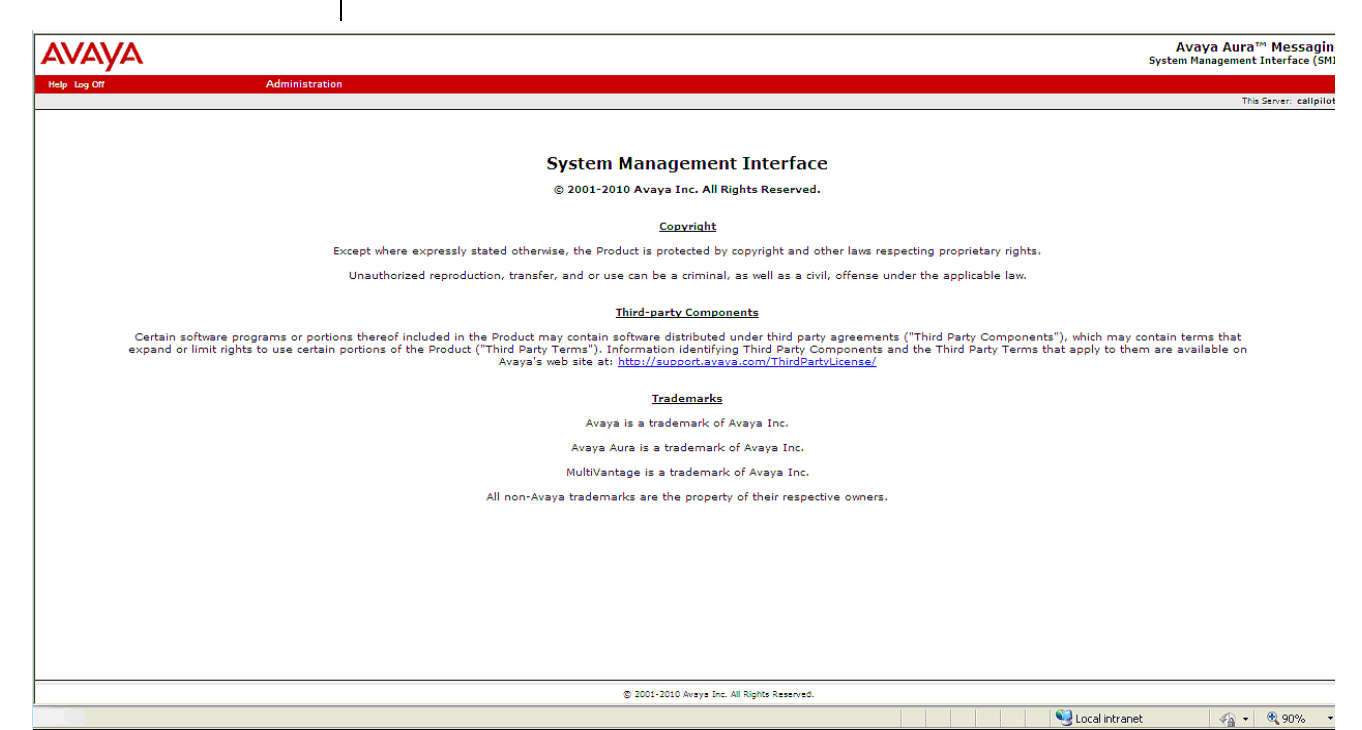

- continued on next page -

#### Chose the Administration pull-down and then chose Messaging •

Avaya Aura™ Messaging System Management Interface (SMI) AVAYA Administration This Server: callpilot2 Licensing Messaging Server (Maintenance) System Management Interface © 2001-2010 Avaya Inc. All Rights Reserved. Copyright Except where expressly stated otherwise, the Product is protected by copyright and other laws respecting proprietary rights. Unauthorized reproduction, transfer, and or use can be a criminal, as well as a civil, offense under the applicable law. Third-party Components Certain software programs or portions thereof included in the Product may contain software distributed under third party agreements ("Third Party Components"), which may contain terms that expand or limit rights to use certain portions of the Product ("Third Party Terms"). Information identifying Third Party Components and the Third Party Terms that apply to them are available on Avaya's web site at: <a href="http://support.avava.com/ThirdPartyLicense/">http://support.avava.com/ThirdPartyLicense/</a> Trademarks Avaya is a trademark of Avaya Inc. Avaya Aura is a trademark of Avaya Inc. MultiVantage is a trademark of Avaya Inc. All non-Avaya trademarks are the property of their respective owners. © 2001-2010 Avaya Inc. All Rights Reserved. 🧐 Local intranet javascript:setBreadCrumb('/cgi-bin/msg/w\_msgMain','Administration / Messaging') - 🖓 🔹 🔍 90% 🔹 - continued on next page -

- The Messaging Administration screen below will be displayed.
- In the <u>left panel</u> scroll down until you see *Telephony Integration*, found under the group *Telephone Settings (Application)*, and click on it.

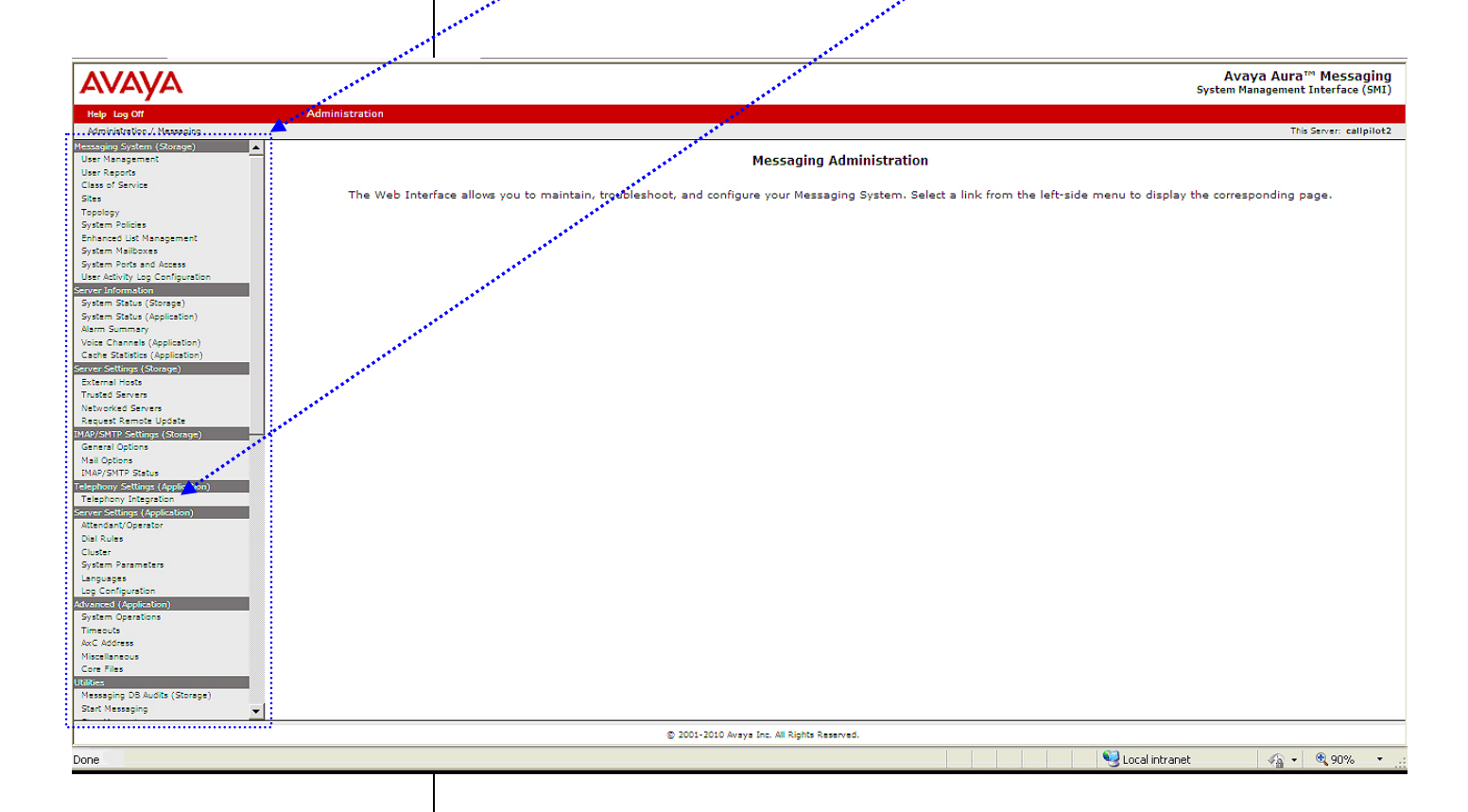

- The *Telephony Integration* screen will now be displayed. All the settings you need to administer the Avaya Aura Messaging Server for integration are done from this screen.
- NOTE: The screen is divided into two sections: BASIC

*CONFIGURATION* and *SIP SPECIFIC CONFIGURATION (circled)*. These sections are show separately in closer views on the pages that follow with details on the parameters needed to configure Avaya Aura Messaging for Direct Integration.

| AVA | A |
|-----|---|
|     |   |

| Help Log Off                      | Administration                                   |                                                                  |                 |
|-----------------------------------|--------------------------------------------------|------------------------------------------------------------------|-----------------|
| Administration / Messaging        |                                                  |                                                                  | This Server: cr |
| Messaging System (Storage)        | Telephony Integration                            |                                                                  |                 |
| User Management                   |                                                  |                                                                  |                 |
| User Reports                      | The Telephony Integration page is used for admir | istration of the switch link parameters of the messaging system. |                 |
| Class of Service                  |                                                  |                                                                  |                 |
| Topology                          | [                                                |                                                                  |                 |
| System Policies                   | BASIC CONFIGURATION                              |                                                                  |                 |
| Enhanced List Management          |                                                  |                                                                  |                 |
| System Mailboxes                  | Switch Number                                    |                                                                  |                 |
| System Ports and Access           |                                                  |                                                                  |                 |
| User Activity Log Configuration   | Extension Length                                 | 4 💌                                                              |                 |
| Several Informetion               | C. Ind. Law and a                                |                                                                  |                 |
| System Status (Application)       | Switch Integration                               | SIP V                                                            |                 |
| Alarm Summary                     | <u>Tybe</u>                                      |                                                                  |                 |
| Voice Channels (Application)      | ID Address Massien                               |                                                                  |                 |
| Cache Statistics (Application)    | IP Address version                               | 1PV4                                                             |                 |
| Server Settings (Storage)         |                                                  |                                                                  |                 |
| External Hosts<br>Trusted Servers | Quality Of Service                               | Call Control PHB 45 Audio PHB 46                                 |                 |
| Networked Servers                 |                                                  |                                                                  |                 |
| Request Remote Update             | UDP Port Range                                   | Start 8000 End 10000                                             |                 |
| IMAP/SMTP Settings (Storage)      |                                                  |                                                                  |                 |
| General Options                   | SIP SPECIFIC CONFIGURATION                       |                                                                  |                 |
| Mail Options                      |                                                  |                                                                  |                 |
| Televisory Settings (Application) | Transport Method                                 |                                                                  |                 |
| Telephony Integration             |                                                  |                                                                  |                 |
| Server-Settings (Application)     | Far-end Connections                              |                                                                  |                 |
| Attendant/Operator                |                                                  |                                                                  |                 |
| Dial Rules                        | Connection 1                                     | IP 47.11.150.42 Port 5060                                        |                 |
| Cluster<br>System Parameters      |                                                  |                                                                  |                 |
| Languages                         | Messaging Address                                | IP 47.11.220.68 Port 5060                                        |                 |
| Log Configuration                 |                                                  |                                                                  |                 |
| Advanced (Application)            | SIP Domain                                       | Messacing comance55 Switch interep.com                           |                 |
| System Operations                 | {                                                |                                                                  |                 |
| Timeouts                          | Messaging Ports                                  | Call Accurs Parts 20 Maximum 100 Transfer Parts 1                |                 |
| Miscallanaous                     |                                                  |                                                                  |                 |
| Core Files                        | Switch Trunks                                    | Tabl 21 Maximum 120                                              |                 |
| Utilities                         |                                                  |                                                                  |                 |
| Messaging DB Audits (Storage)     | Media Encountion                                 | None                                                             |                 |
| Start Messaging                   | and the criter product                           |                                                                  |                 |

- continued on next page -

16

Avaya Aura™ Messaging System Management Interface (SMI)

 The BASIC CONFIGURATION section of the Switch Link Administration Screen is shown below. Please note, the settings shown here are for example only. Your settings may be different, please refer to the configuration details shown below the screen to administer your site.

| BASIC CONFIGURATION        |                                  |
|----------------------------|----------------------------------|
| Switch Number              | 1                                |
| Extension Length           | 4 💌                              |
| Switch Integration<br>Type | SIP 💌                            |
| IP Address Version         | IPv4                             |
| Quality Of Service         | Call Control PHB 46 Audio PHB 46 |
| UDP Port Range             | Start 8000 End 10000             |

## **BASIC CONFIGURATION (Parameters/Settings):**

**Switch Number = 1** (always set to 1 unless Avaya Support directs otherwise)

**Extension Length = 4** <*extension length up to 10 digits*>. <u>Note</u>: The extension length of 4 applies to our sample configuration. Your extension length must match your dial plan.

**IP Address Version** = *lpv4* (leave as default)

Switch Integration Type = SIP

Quality of Service = 46 (A Value of 0 to 63 may be used.)

The *Call Control PHB* and *Audio PHB* set the QOS levels for call control and audio messages on networks that support this feature.

These values <u>must</u> match the corresponding numbers in the PBX to ensure good voice quality. Please see value in *Voice Packets* field in CS1000 QOS screen below

UDP Port Range: Start: 8000 (Specify a starting UDP port number for RTP. The End port is calculated automatically.

Please note this screen is found in the CS1000. It is provided to show where the user can locate the QOS values to match those in Avaya Aura Messaging.

## CS 1000 ELEMENT MANAGER

Managing: 47.11.150.7 Username: admin System » IP Network » IP Telephony Nodes

#### Node ID: 1102 - Quality of Service (QoS)

| Enable Nortel Automatic QoS: |        |         |
|------------------------------|--------|---------|
| Control Packets:             | 41     | (0-63   |
| Voice Packets:               | 47     | (0-63   |
| VLAN Tagging:                | 802.10 | Support |
| 802.1Q Bits Value (802.1P):  | 6      | (0-7)   |

\*Note for TLS

At the current time TLS

is NOT supported.

Please use TCP for your

Transportation Method.

The **SIP SPECIFIC CONFIGURATION** section of the Switch Link Administration Screen is shown below. Please note, the settings shown here are for example only. Your settings may be different, please refer to the configuration details shown below to administer your site.

| SIP SPECIFIC CONFIGURATION |                                                   |
|----------------------------|---------------------------------------------------|
| Transport Method           |                                                   |
| Far-end Connections        | 1                                                 |
| Connection 1               | IP 47.11.150.42 Port 5060                         |
| Messaging Address          | IP 47.11.220.68 Port 5060                         |
| SIP Domain                 | Messaging cpmango55 Switch interop.com            |
| Messaging Ports            | Call Answer Ports 20 Maximum 100 Transfer Ports 1 |
| Switch Trunks              | Total 21 Maximum 120                              |
| Media Encryption           | None 💌                                            |

## SIP SPECIFIC CONFIGURATION (Parameters/Settings):

**Transport Method** = TCP or  $TLS^*$ . This is the transport method used for SIP signaling and must match the transport method administered on the switch.

**Far-end Connections** = 1. This is the number of far-end connections to administer.

**Connection 1 = 47.11.150.42** Enter the Signaling Server IP Gateway Node IP Address and Port (usually 5060 for *TCP* or 5061 for *TLS*). <u>Note</u>: the address shown in the screen above is an example used for our sample configuration, your IP address will be different.

**Messaging Address** = **47.11.222.68** (this IP address field is always read only). Enter the Port number (usually 5060 for *TCP* or 5061 for *TLS*) for messaging. **Note**: the address shown in the screen above is an example used for our sample configuration, your IP address will be different.

**SIP Domain =** Messaging: *cpmango55;* Switch = interop.com <u>Note</u>: the Domain Names noted here are examples used for our sample configuration. The Messaging domain name here must match the Host Name of Avaya Aura Messaging; the Switch name must is the Domain Name on your PBX.

## **Messaging Ports –**

- Call Answering Ports = 2 or more. (The number of call answering ports configured on the system. This could be less than or equal to the maximum number of ports available)
- *Maximum* = *xxx* (the **maximum** number of ports that may be configured as Call Answering ports).
- Transfer Ports = xx (This field is read only and shows the ports available for transfer ports. This is calculated as the difference between the number of trunks and call answer ports.)

**Switch Trunks = xxx** (Must match the number of trunks configured for the messaging on the switch. If multiple signal groups are administered, this number is the sum of all trunks in all groups.

#### Media Encryption = None

srtp-aescm128-hac80 srtp-aescm128-hmac32

Chose the encryption (*one of the 3 choices noted above*) that matches what is administered in the IP Codec Set used for this integration.

Click **Save** to save all changes. Once this is done, the Switch Link Administration screen will be displayed notifying the user if a restart is required (sometimes a restart is not needed) for changes to take effect.

- continued on next page -

At the current time **Media Encryption** is NOT SUPPORTED.

Please set Media Encryption to None

## **6.1 MESSAGING CAPACITY CALCULATOR**

The button labeled "Show Capacity Calculator" just below the SIP SPECIFIC CONFIGURATION section is a tool that can be used to determine the number of call answer ports needed. If you click on *Show Capacity Calculator* the following screen appears.

| Save Help Hide Capacity Calculator |                                     |
|------------------------------------|-------------------------------------|
| MESSAGING CAPACITY CALCULATOR      |                                     |
| <u>Traffic Load</u>                | C Light                             |
| Minimum Number of Voice Ports      | Max Allowed 100 Calculate Mailboxes |
| Maximum Number of Mailboxes        | Max Allowed 40000 Calculate Ports   |
|                                    | Clear All                           |

## HOW TO USE THE CALCULATOR

**Traffic Load** – Chose a traffic load profile that suits your needs. Table A (below) is a guideline to help determine traffic load.

| Traffic Load    | Voice Port Usage in<br>Minutes<br>(per subscriber per day) | Number of Voice Messages<br>(per subscriber per day) |
|-----------------|------------------------------------------------------------|------------------------------------------------------|
| Light           | 2                                                          | 1.5                                                  |
| Medium          | 4                                                          | 3                                                    |
| Heavy           | 6                                                          | 4.5                                                  |
| Very Heavy      | 8                                                          | 6                                                    |
| Extremely Heavy | 10                                                         | 7.5                                                  |

Table A. Traffic Load Guide

**Minimum Number of Voice Ports** – Enter the number of call answer ports (must be at least 2).

Click on the Calculate Mailboxes button to display the number of mailboxes (as recommended by Avaya).

# **Maximum Number of Mailboxes**<sup>1</sup> – Enter the number of mailboxes (must be at least 2).

Click on the *Calculate Ports* button to display the number of call answer ports (as recommended by Avaya).

<sup>1</sup> Maximum number of mailboxes is determined by your license.

#### 8.0 SPECIAL NOTES / CONSIDERATIONS / ALTERNATIVES

- **8.1** SIP integrations may not be reliable for TTY if the IP network is unable to support uncompressed audio with no packet loss. For this reason Avaya does not support TTY with this SIP integration.
- **8.2** In reference to supported "transport CODECs", AAM supports only G.711. Ensure the far end SIP end point (SIP gateway or SIP PBX) is set accordingly. Failure may result in undesirable or what's perceived to be a non-working or dysfunctional AAM. G.711 is the front-ended transport CODEC, AAM's back-end storage allows for both GSM and G.711 CODECs to the message store. This latter switch setting is found within the SMI of "System Parameters".
- **8.3** Avaya Aura Messaging currently does not support E.164 format numbering or any mailbox or extension number exceeding 10-digits.
- **8.4** If you are using Outlook and attempt to Play a message on a phone that requires an outside trunk and the call get rejected/fails, check to see if service provide is blocking calls with names.
- **8.5** It's important to note special CS1K phone terminal PBX programming is warranted when having multiple DN extensions to a singular physical phone (i.e. main is 7000 (secretary) with execs on 7001, 7002 and 7003).

Real CLID values must be put into the configuration of the additional keys on the target set configuration. If you configure a "D" instead of a real CLID entry, it uses the key with CLID entry before the "D" as the digits that go to Aura Messaging. For example if key 0 is ext 7000 with a CLID 0 and key 1 is ext 7001 and has CLID D, 7001 will go to mailbox 7000. If you change 7001 to have a CLID 0 or any other number it will go into its own mailbox.

For more detailed information, see CS1K documentation and search for keyword "KEY". It's switch syntax is "KEY xx aaa yyyy (cccc or D) zz..z".

| CHANGE HISTORY |               |                                                                                                    |
|----------------|---------------|----------------------------------------------------------------------------------------------------|
| Revision       | Issue<br>Date | Reason for Change                                                                                                    |
| А              | 1/27/2012     | Moving document to GA status. No content changes.                                                                                    |
| В              | 4/4/2012      | Removed "DRAFT" watermark & clarified CS1K release under direct<br>connect.                                                          |
| С              | 4/25/2012     | Added a special note to section 8.5 to address multiple DNs (extensions) to one physical phone. Configuration clarification concern. |
| D              | 5/9/2012      | Clarification under Section 8 regarding CODECs.                                                                                      |
| E              | 6/11/2012     | Hardening support for CS1K6.0 DIRECT only.                                                                                           |
| F              | 6/25/2012     | Removed DRAFT note.                                                                                                    |
|                |               |                                                                                                    |
|                |               |                                                                                                    |
|                |               |                                                                                                    |
|                |               |                                                                                                    |

©2012 AVAYA Inc. All rights reserved. All trademarks identified by the ®, SM and TM are registered trademarks, servicemarks or trademarks respectively. All other trademarks are properties of their respective owners. The above information is based on knowledge available at the time of publication and is subject to change without notice. Printed in U.S.A.

#### **AVAYA** Inc.

4655 Great America Parkway Santa Clara CA 95054 +1-866-Go-Avaya From Outside the US: +1 (908) 953-6000 http://www.avaya.com